# BeoSystem 4

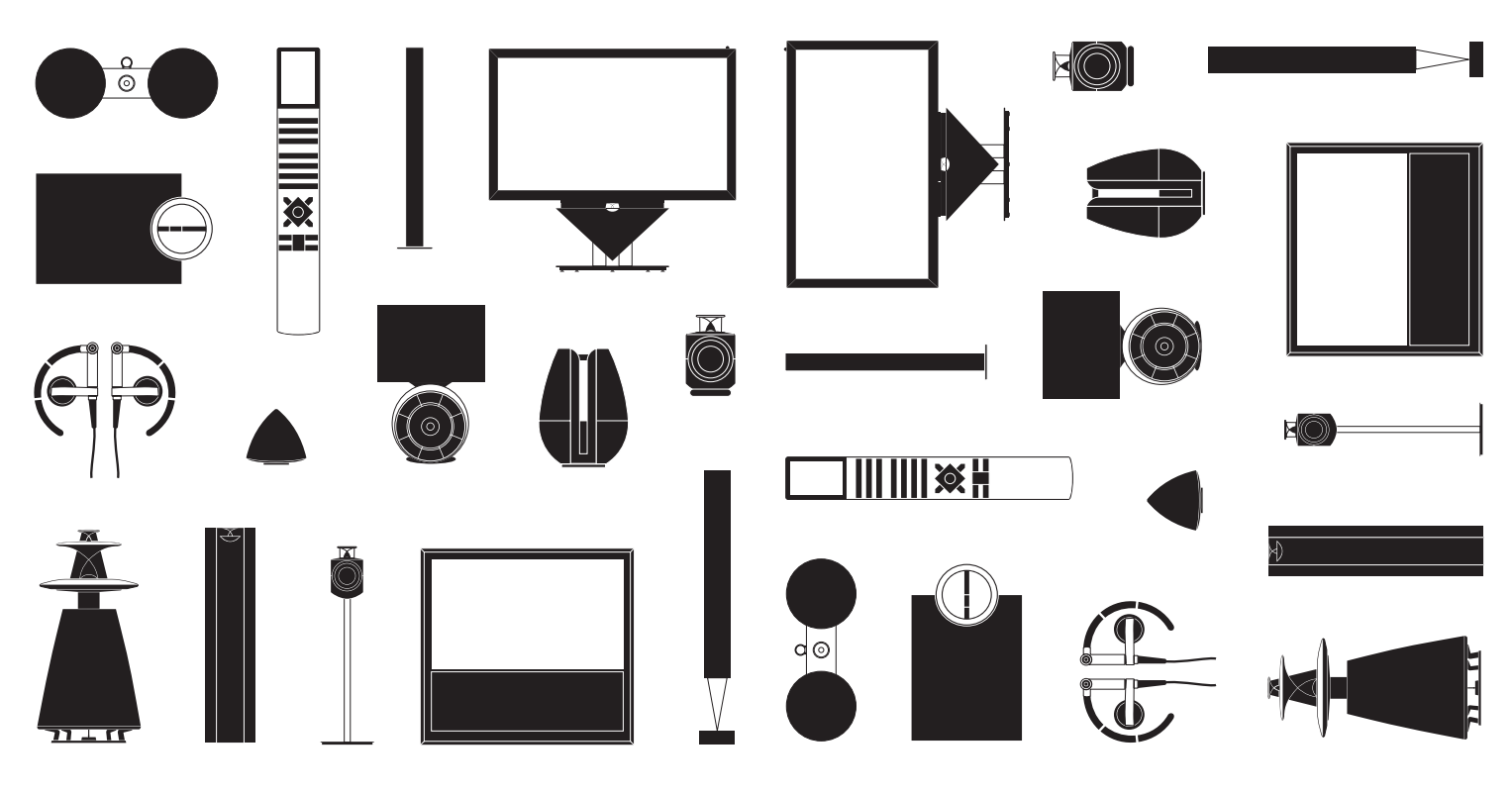

BANG & OLUFSEN

## Cher client,

Le manuel de démarrage contient des informations concernant l'utilisation quotidienne de votre appareil Bang & Olufsen et du matériel connecté à celui-ci. Nous attendons de votre revendeur qu'il livre, installe et configure votre produit.

Votre système possède plus de fonctions que celles décrites dans le présent manuel de démarrage. Il est, entre autres, équipé des fonctions HomeMedia et WebMedia et d'une fonction de mise en veille automatique ; il permet également de modifier et de nommer les chaînes. Ces fonctions, comme toutes les autres, font l'objet d'une description détaillée dans le manuel en ligne de votre appareil.

Tous les manuels sont disponibles à l'adresse www.bang-olufsen.com/guides.

Si une mise à jour logicielle apporte de nouvelles fonctions à votre système ou en modifie les caractéristiques, son manuel sera systématiquement mis à jour.

Vous trouverez également de plus amples informations sur votre produit et la FAQ (foire aux questions) correspondante à l'adresse <u>www.bang-olufsen.com</u>.

Votre magasin local Bang & Olufsen est l'endroit idéal pour toutes vos demandes de service.

Pour trouver le revendeur le plus proche de chez vous, consultez notre site web... www.bang-olufsen.com

Les spécifications et les caractéristiques techniques ainsi que leur mise en œuvre sont sujettes à modification sans préavis.

#### Précautions d'emploi

- Pour éviter toute blessure, n'utiliser qu'un pied ou un support mural agréé par Bang & Olufsen !
   Placer le produit sur une surface solide et stable.
- Placer le produit sur une surface soi
   Ne poser aucun objet sur l'appareil.
- Ne poser aucun objet sur apparen.
   Ne pas exposer le produit à la pluie, à un taux
- d'humidité élevé ou à une source de chaleur.Cet appareil est uniquement conçu pour être
- utilisé à l'intérieur, dans un lieu sec. Utiliser l'appareil à une température comprise entre 10 et 40 °C et à une altitude maximale de 1 500 m.
- Si le produit a été exposé à des températures inférieures à 5 °C, le laisser revenir à la température ambiante normale avant de le brancher sur le secteur et de le mettre sous tension.
- Éviter toute exposition directe de l'appareil aux rayons du soleil ou à une source de lumière artificielle (spot, etc.), ceci étant susceptible de réduire la sensibilité de réception de la télécommande.
- AVERTISSEMENT : Ne pas exposer l'appareil à l'écoulement de liquides et aux éclaboussures et s'assurer qu'aucun objet rempli de liquide, par exemple un vase, n'est placé sur l'appareil.
- Laisser suffisamment d'espace autour de l'appareil pour une ventilation appropriée.
- Connecter tous les câbles avant de brancher ou de rebrancher l'un des éléments du système sur le secteur.
- Ne placer aucune source de flammes nues (comme des bougies allumées) sur l'appareil.
- Pour éviter tout risque d'incendie, toujours tenir le produit à l'écart des bougies et autres flammes nues.
- Ne pas essayer d'ouvrir le boîtier de l'appareil.
   Les opérations de ce type doivent être confiées à du personnel de maintenance qualifié.
- Pour éteindre complètement l'appareil, la seule possibilité est de débrancher la prise murale. L'accès à la prise murale doit être possible à tout moment.
- Pour une installation et une interconnexion appropriées et sûres de l'équipement dans des systèmes multimédia, respecter les instructions fournies.

## Table des matières

## Utilisation quotidienne

- 6 Utiliser votre télécommande
- 8 Utiliser le menu
- 10 Regarder la télévision
- 12 Regarder la télévision 3D
- 14 HomeMedia
- 15 Régler les paramètres d'image et de son

## Installation et configuration

- 18 Installer votre système
- 19 Nettoyage
- 20 Panneau de connexion

## Comment utiliser votre télécommande

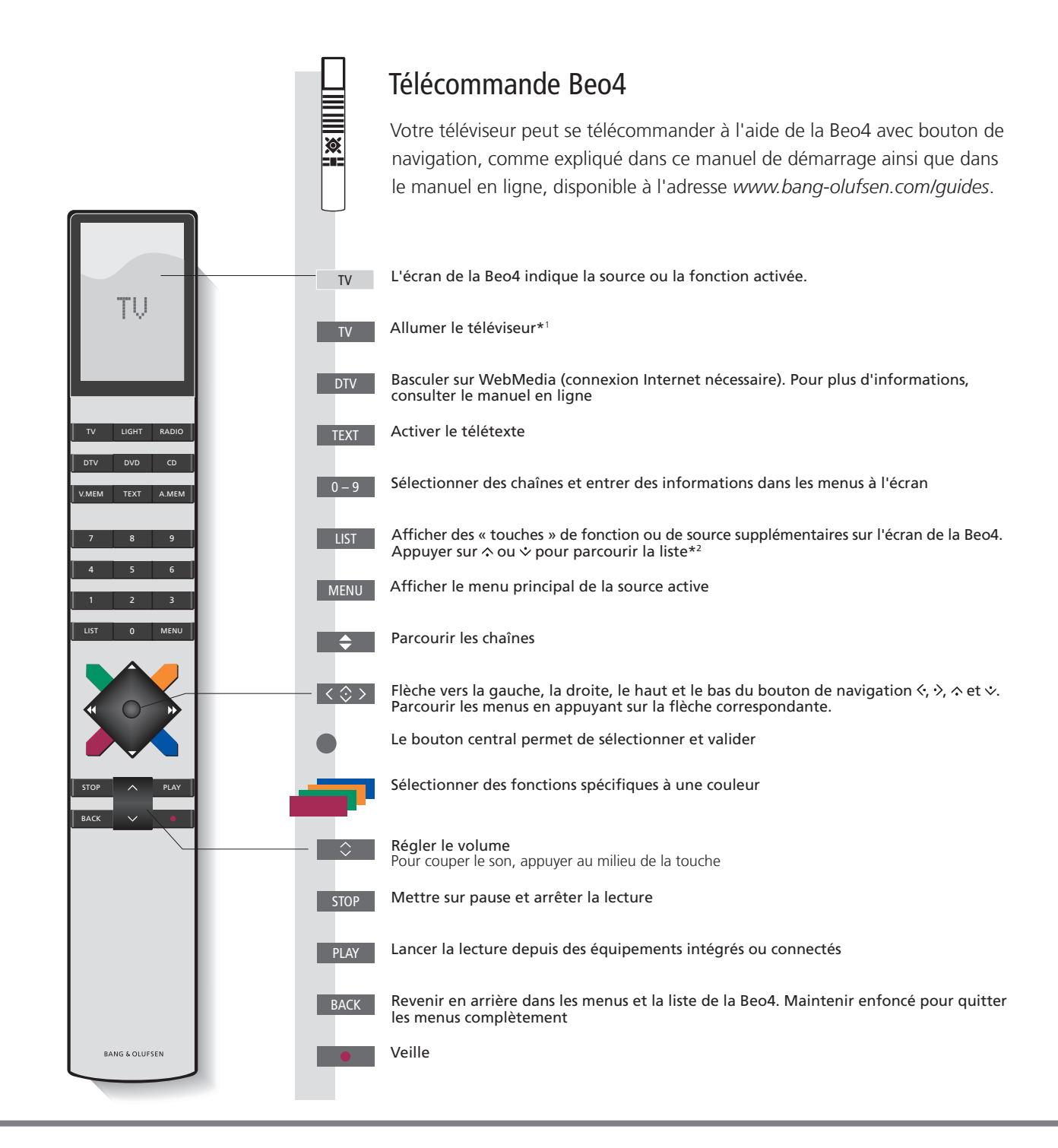

## Important – Les manuels et FAQ se trouvent à l'adresse www.bang-olufsen.com/guides

| *Touches de la Beo4 | Certaines touches peuvent être reconfigurées lors de la procédure d'installation. Pour plus d'informations                    |
|---------------------|----------------------------------------------------------------------------------------------------|
|                     | consultez le manuel en lione.                                                                                                 |
|                     | REMARQUE ! Pour des informations générales sur le fonctionnement de votre télécommande, reportez-vous à la                    |
|                     | documentation correspondante.                                                                                                 |
| <sup>2</sup> *LIST  | Le menu LIST de la Beo4 contient de nombreux boutons accessibles grâce au bouton $\frown$ de la Beo6.                         |
| Digital Text        | Certains pays et modules CA nécessitent l'activation du Digital Text. Par conséquent, la Beo4 présentera quelques différences |
|                     | Lorsqu'aucun menu n'est affiché à l'écran, il est nécessaire d'appuyer sur MENU avant d'appuyer sur une touche de couleur     |
|                     | Pour plus d'informations, consultez le manuel en ligne.                                                                       |
| Réglage du MODE     | Vérifiez que votre télécommande Beo4 est en MODE 1. Reportez-vous au manuel en ligne de la Beo4.                              |
|                     |                                                                                                    |

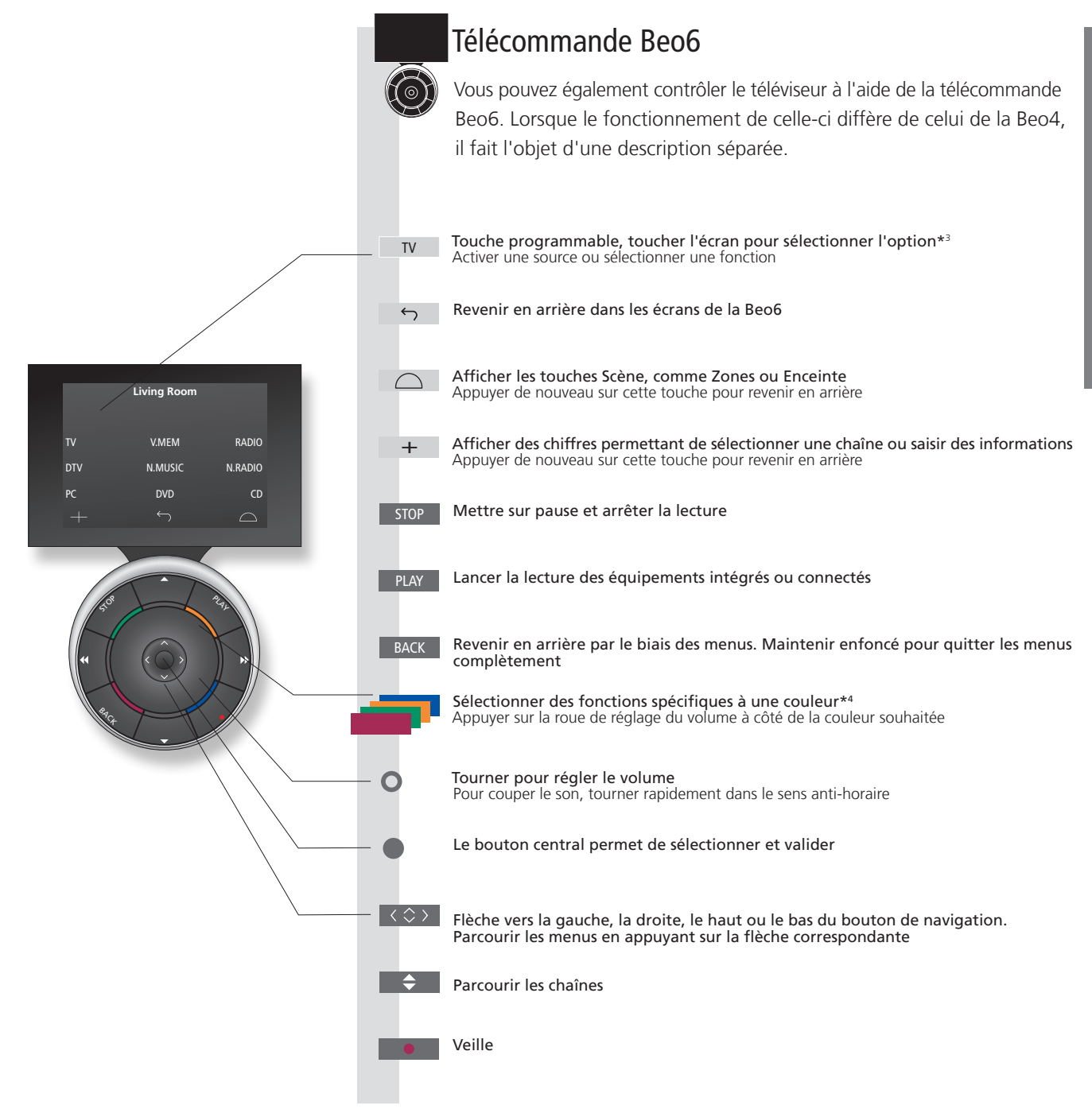

3\*À propos des touches Dans ce manuel, si la touche est représentée en gris clair, vous devez appuyer sur une touche programmable (sur l'écran, donc). Si la touche est gris foncé, vous devez appuyer sur une touche physique. 4\*Touches de couleur Appuyer sur la molette à côté de la couleur souhaitée pour activer la touche de couleur correspondante. **Zone réelle** Indique la zone réelle de la Beo6 telle qu'elle a été nommée lors de la configuration. Touches programmables de la Beo6 En fonction de la source activée, différentes touches programmables apparaissent à l'écran. Toucher l'écran pour activer la fonction.

## Utiliser le menu

Naviguer dans les menus et sélectionner les réglages à l'aide de la télécommande. Appuyer sur **MENU** pour afficher le menu correspondant à la source sélectionnée.

| Affichage et menus                                                                                                    | TV                                               |                                                | MENU                                                |                          |                                                    |                                                   |
|----------------------------------------------------------------------------------------------------|--------------------------------------------------|------------------------------------------------|-----------------------------------------------------|--------------------------|----------------------------------------------------|---------------------------------------------------|
| Sélectionner une source et sélectionner les réglages.                                                                                                    | Allumer le téléviseur                            |                                                | Afficher le menu                                    |                          |                                                    |                                                   |
|                                                                                                    |                                                  |                                                |                                                     |                          |                                                    |                                                   |
|                                                                                                    |                                                  |                                                |                                                     | _                        |                                                    |                                                   |
| Navigation dans les menus                                                                                                    | $\langle \diamondsuit \rangle$                   | 0-9                                            |                                                     |                          | BACK OU                                            | ВАСК                                              |
| Lorsqu'un menu est affiché à l'écran, vous pouvez<br>passer d'une option à l'autre, afficher des réglages<br>ou entrer des données.                                                                                                    | Sélectionner le<br>menu/modifier<br>le paramètre | Saisir des<br>données                          | Ouvrir le sous-<br>menu/<br>mémoriser le<br>réglage | Sélectionner<br>l'option | Revenir en<br>arrière par le<br>biais des<br>menus | Maintenir<br>enfoncé pour<br>quitter les<br>menus |
|                                                                                                    |                                                  |                                                |                                                     |                          |                                                    |                                                   |
| Parcourir les pages du menu                                                                                                    | $\langle \rangle$                                |                                                | $\Diamond$                                          |                          |                                                    |                                                   |
| Certains menus ne passent pas dans l'espace<br>disponible à l'écran. Lorsque c'est le cas, un<br>élément du menu est tronqué en haut ou en bas<br>de l'écran. Pour passer rapidement du haut au bas<br>d'une liste, appuyez sur la flèche vers le haut du<br>bouton de navigation. | Parcourir les page                               | 25                                             | Faire défiler les él                                | éments de menu           |                                                    |                                                   |
|                                                                                                    | Une<br>ininterron                                | ligne channel                                  | LIST                                                | PIN CODE                 | Une li<br>indiq                                    | gne avec dégradé<br>ue qu'il est                  |
|                                                                                                    | indique q<br>sélection doit                      | ue la <u>cnn</u><br>t être <sub>tv 2 NEW</sub> | 1<br>5 2                                            | PIN CODE<br>NEW PIN CODE | OFF possi<br>les pa                                | ble de modifier<br>aramètres à l'aide             |
|                                                                                                    | effectuée à l'aic<br>bouton <b>ce</b> i          | le du<br>ntral DISCOVER                        | 3                                                   |                          | des b<br>et dro                                    | outons gauche<br>pit                              |
|                                                                                                    |                                                  | CWNBC<br>BBCWORL                               | 4<br>D 5                                            |                          |                                                    |                                                   |
|                                                                                                    |                                                  |                                                | 6                                                   |                          |                                                    |                                                   |
|                                                                                                    |                                                  | <br>SUPER CH                                   | 8                                                   |                          |                                                    |                                                   |
|                                                                                                    |                                                  |                                                | 9                                                   |                          |                                                    |                                                   |
|                                                                                                    |                                                  | CRIME IV<br>CINEMA                             | 10<br>11                                            |                          |                                                    |                                                   |
|                                                                                                    |                                                  | MOVIE N                                        | N 12                                                |                          |                                                    |                                                   |
|                                                                                                    |                                                  | Exemple                                        | de liste des                                        |                          |                                                    |                                                   |
|                                                                                                    |                                                  | chaînes.                                       |                                                     |                          |                                                    |                                                   |
|                                                                                                    |                                                  |                                                |                                                     |                          |                                                    |                                                   |

## Information

Guide de démarrage et manuel Le guide de démarrage et le manuel décrivent principalement le fonctionnement de la télécommande Beo4. Menu principal Vous pouvez toujours afficher le menu principal, lequel comprend un menu en superposition de la source active, en appuyant sur MENU.

| Sélectionner la source                                                                                                    | MENU                       |                                                            | $\Rightarrow$                             |                                       |
|----------------------------------------------------------------------------------------------------|----------------------------|------------------------------------------------------------|-------------------------------------------|---------------------------------------|
| Vous pouvez sélectionner une source en appuyant<br>simplement sur le bouton correspondant de la<br>télécommande ou en passant par le menu.      | Afficher le menu principal | Sélectionner LISTE DES<br>SOURCES                          | Sélectionner la source                    |                                       |
| Afficher les textes d'aide                                                                                                    | MENU                       |                                                            |                                           |                                       |
| Dans certains menus et sous-menus, vous pouvez<br>afficher des textes d'aide contenant des explications<br>sur les fonctionnalités disponibles. | Afficher le menu principal | Afficher le menu<br>CONFIGURATION                          | Sélectionner<br>l'option                  | Afficher/masquer les<br>textes d'aide |
| Les fonctionnalités générales sont également<br>expliquées dans le menu BON À SAVOIR.*1                                                         |                            |                                                            |                                           |                                       |
| Témoin de veille                                                                                                    |                            | La témain da vailla c'allum                                | a bridvamant an vart nan dia              | unatant at la táláuicaur act nrât à   |
| Le témoin de veille du système vous renseignera<br>sur l'état du téléviseur.                                                                    | <ul> <li>Vert</li> </ul>   | l'emploi. Pour réduire le tel<br>aux réglages d'économie d | mps de démarrage, consultez<br>l'énergie. | la section du manuel consacrée        |
|                                                                                                    | Rouge                      | Le téléviseur est en veille, r<br>à iour.                  | mais laissez-le branché au seo            | cteur : il télécharge des mises       |
|                                                                                                    | Rouge clignotant           | Le téléviseur a été débranc                                | hé du secteur ; vous devez sa             | iisir le code PIN. Pour plus          |
|                                                                                                    | lentement                  | d'informations sur le systèr                               | me de code PIN, consultez le              | manuel en ligne, disponible à         |
|                                                                                                    | Rouge clignotant           | Ne débranchez pas le télév                                 | riseur du secteur. Peut être dû           | à l'activation d'un nouveau           |
|                                                                                                    | rapidement                 | logiciel ou à un nombre tro                                | op élevé de tentatives infructu           | ueuses de saisie du code PIN.         |
|                                                                                                    | Désactivé                  | Le téléviseur est en veille e                              | t vous pouvez le débrancher               | du secteur si vous le souhaitez.      |
|                                                                                                    |                            | Cela activera toutefois le s                               | ystème de code PIN.                       |                                       |

Textes d'aide Dans le menu CONFIGURATION, vous pouvez afficher ou masquer les textes d'aide à l'aide de la touche bleue. Certains textes d'aide ne sont disponibles qu'en anglais dans certaines langues.

1\*Menu BON À SAVOIR Ce menu est accessible via le menu CONFIGURATION. Il vous informe sur les fonctionnalités et caractéristiques essentielles de votre téléviseur. En cas de mise à jour (ce qui nécessite une connexion Internet), c'est ici que sont expliquées les nouvelles fonctionnalités.

9

## Regarder la télévision

Prise en main

Selon les options de votre tuner, vous pouvez regarder les chaînes terrestres, câble et satellite analogiques et numériques. Créer des groupes de chaînes et faire pivoter le téléviseur.

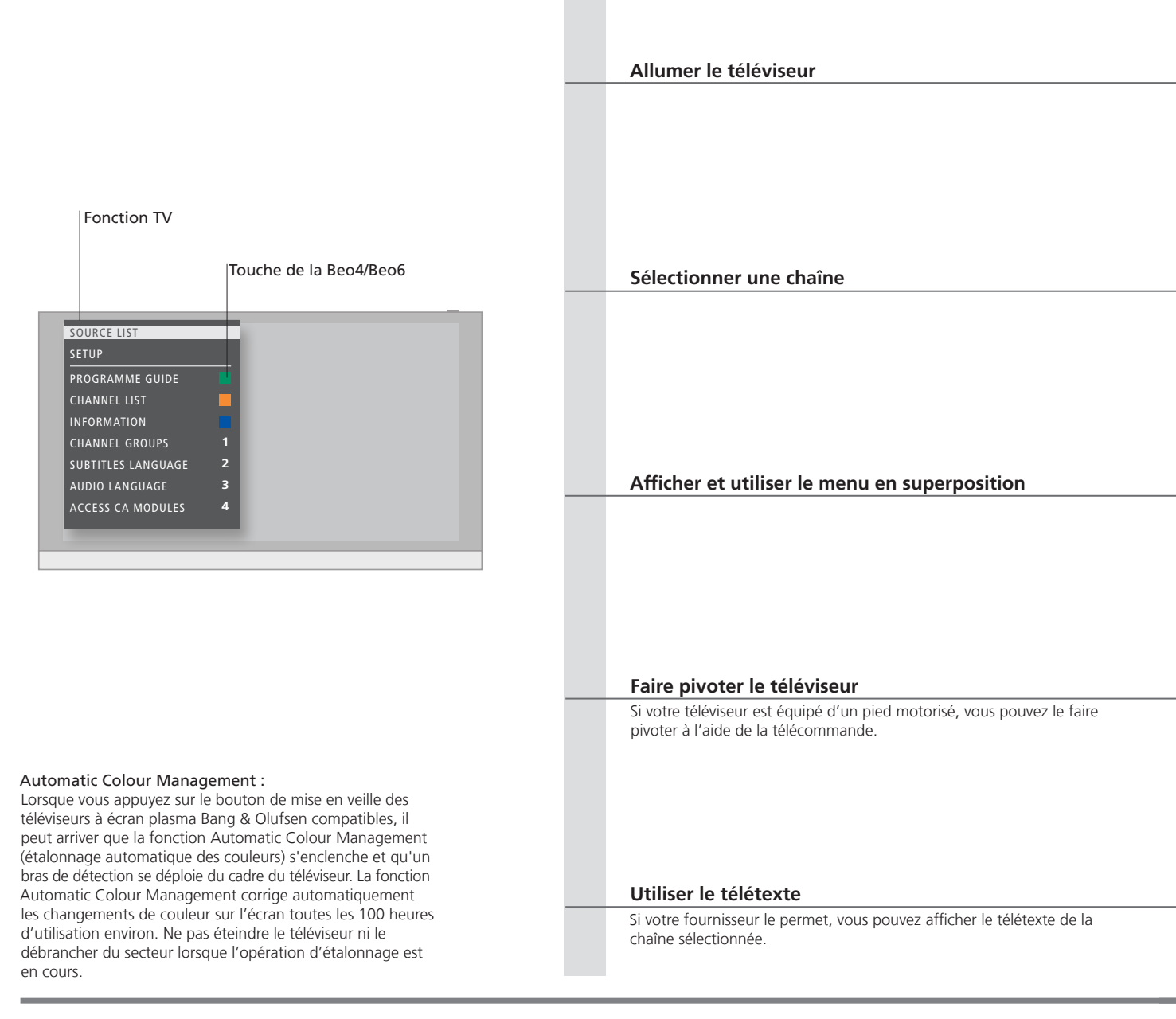

## Information

<sup>1</sup>\*Fonctions des touches de couleur

**Programme TV et informations** 

RADIO

Vous pouvez également activer les fonctions des touches colorées sans appuyer sur **MENU** si le Digital Text/HbbTV est désactivé.

Pour plus d'informations sur le Programme TV et les informations, consultez le manuel en ligne, disponible à l'adresse www.bang-olufsen.com/quides.

Pour accéder au mode RADIO, il faudra déjà avoir mis au point les stations radio. Consultez le manuel en ligne pour de plus amples informations.

| TV                                             | ou                         | MENU                                                      | •                                                         |       |                                |                                                                                                    |  |
|------------------------------------------------|----------------------------|-----------------------------------------------------------|-----------------------------------------------------------|-------|--------------------------------|----------------------------------------------------------------------------------------------------|--|
| Appuyer sur c<br>touche                        | tette                      | Appuyer sur cette<br>touche                               | Afficher la LISTE DES SO                                  | URCES |                                | Sélectionner TV                                                                                                    |  |
|                                                |                            |                                                           |                                                           |       |                                |                                                                                                    |  |
|                                                |                            |                                                           |                                                           |       |                                |                                                                                                    |  |
| \$                                             | ou                         | 0-9                                                       |                                                           |       |                                | 0                                                                                                    |  |
| Sélectionner                                   |                            | Sélectionner une chaîne                                   |                                                           |       |                                | Sélectionner la chaîne précédente<br>(Beo6 : appuyer sur <b>Précédent</b> )                                             |  |
| MENU                                           |                            |                                                           | 1-9 ou                                                    |       |                                |                                                                                                    |  |
| Appuyer sur c<br>touche                        | tette                      |                                                           | Activer la fonction désire                                | ée*1  |                                |                                                                                                    |  |
| _                                              |                            |                                                           |                                                           |       |                                |                                                                                                    |  |
| <br>LIST                                       |                            | •                                                         |                                                           | ou    |                                | 0-9                                                                                                    |  |
| Appuyer sur c<br>touche pour a<br>STAND        | ette<br>afficher           | Appuyer sur cette<br>touche* <sup>2</sup>                 | Faire pivoter le téléviseu                                | r     |                                | Sélectionnez une position                                                                                               |  |
| TEXT                                           |                            | ◆ ou                                                      | <· 🗘                                                      | ou    | 0-9                            | ВАСК                                                                                                    |  |
| Appuyer à plu<br>reprises pour<br>de mode d'éc | usieurs<br>changer<br>tran | Faire défiler les<br>pages vers le haut<br>ou vers le bas | Accéder à PAGE puis<br>appuyer sur l'un de<br>ces boutons |       | Saisir le numéro<br>de la page | Appuyer brièvement sur ce bouton<br>pour passer à la page précédente.<br>Maintenir enfoncé pour quitter le<br>télétexte |  |

**2\*Stand** Il est également possible d'allumer le téléviseur en appuyant sur la touche LIST sans devoir préalablement appuyer sur le bouton **central**.

REMARQUE. Pour utiliser la fonction du pied motorisé, commencez par étalonner ce dernier ; pour plus d'informations à ce sujet, consultez le manuel en ligne. Pour régler des positions prédéfinies pour la rotation du téléviseur, consultez le manuel en ligne.

11

## Regarder la télévision 3D

Que vous regardiez un film, du sport ou un documentaire, découvrez un tout nouvel univers grâce à la technologie 3D.

## Conditions de visionnage

Placez-vous face à l'écran, un peu plus près que lorsque vous regardez la télévision 2D, puis chaussez vos lunettes 3D. La distance recommandée dépend de la taille de l'écran et de la résolution de l'image. Si vous vous placez trop loin sur la gauche ou sur la droite par rapport au centre de l'écran, la qualité de l'image 3D diminue ; il en va de même si vous vous placez trop haut ou trop bas.

#### Activer la télévision 3D ou 2D

Pour regarder un film ou tout autre programme adapté à la 3D, vous devez activer la fonction 3D du téléviseur et mettre des lunettes 3D, que vous trouverez chez votre revendeur. Repassez en mode 2D pour regarder des programmes non adaptés à la 3D, tels que les bulletins d'informations. Affichez le menu principal puis sélectionnez CONFIGURATION. Affichez le menu IMAGE puis mettez AFFICHAGE 3D en surbrillance

→ Sélectionnez 3D ou 2D

Pour bénéficier d'une expérience 3D optimale, nous vous conseillons de plonger la pièce dans le noir, par exemple en éteignant les lumières et en tirant les rideaux. Les lumières placées derrière et autour de l'écran peuvent être particulièrement gênantes. Nous vous recommandons de ne pas regarder la télévision 3D en étant directement exposé à la lumière du soleil ou dans un environnement très lumineux.

Valider et regarder la télévision 3D ou 2D respectivement, ou sélectionner un mode

3D/2D

Si l'activation automatique du signal 3D est disponible, le téléviseur passe automatiquement en 3D lorsque vous sélectionnez 3D et en 2D lorsque vous sélectionnez 2D. Si l'activation automatique du signal 3D n'est pas disponible, un menu permettant de choisir le mode 3D ou 2D s'affiche à l'écran. Reportezvous à la page suivante pour obtenir de plus amples informations sur les modes.

## Important

Téléviseurs et projecteurs

Double écran

Sous-titres

Tous les téléviseurs et projecteurs ne prennent pas en charge la technologie 3D. Si un téléviseur ou un projecteur relié au système ne prend pas en charge la 3D, l'élément 3D du menu AFFICHAGE 3D est grisé. Si deux sources sont affichées à l'écran en même temps ou si le télétexte est affiché d'un côté et une source de l'autre côté, le système utilise toujours le mode 2D.

Il est possible que les sous-titres ne soient pas pris en charge.

## Modes 3D

Sélectionnez le mode 3D adapté au signal transmis par l'émetteur du programme.

# 3D CÔTE-À-CÔTE

Convertit le signal 3D côte à côte en représentation 3D plein écran grâce à une mise à l'échelle horizontale de deux images.

## 3D HAUT/BAS

Convertit le signal 3D haut/bas en représentation 3D plein écran, grâce à une mise à l'échelle verticale de deux images.

## Modes 2D

Sélectionnez le mode 2D adapté au signal transmis par l'émetteur du programme.

Affiche une image 2D ordinaire sur le téléviseur, sans aucune conversion.

2D STANDARD

## 2D CÔTE-À-CÔTE

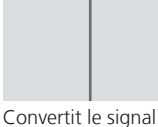

Convertit le signal 3D côte-à-côte en représentation 2D plein écran grâce à une mise à l'échelle horizontale d'une seule image.

## 2D HAUT/BAS

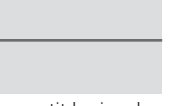

Convertit le signal 3D haut/bas en représentation 2D plein écran grâce à une mise à l'échelle verticale d'une seule image.

## Changement de mode automatique

Si l'activation automatique du signal 3D n'est plus disponible, le téléviseur repasse automatiquement sur le dernier mode utilisé par la source active. Lors du changement de chaîne ou de source, le téléviseur repasse en mode 2D STANDARD.

## HomeMedia

Vous pouvez lire de la musique ainsi que des vidéos, et visionner des photos stockées sur un périphérique de stockage ou sur un appareil connecté via un serveur compatible DLNA/UPnP. Pour plus d'informations sur ce type de connexions et de fonctionnalités, consultez le manuel en ligne disponible à l'adresse www.bang-olufsen.com/guides.

| Utiliser HomeMedia                                                                                                    | H.MEDIA                                                                |                                                                                                    |                                                                                    |                                                              |                                                                                                    |
|----------------------------------------------------------------------------------------------------|------------------------------------------------------------------------|----------------------------------------------------------------------------------------------------|------------------------------------------------------------------------------------|--------------------------------------------------------------|----------------------------------------------------------------------------------------------------|
| Lorsque vous connectez un périphérique de<br>stockage à votre système, ce dernier le détecte<br>automatiquement et vous demande si vous voulez<br>en parcourir le contenu.<br>Vous pouvez également accéder au menu<br>HOMEMEDIA via le menu CONFIGURATION. | Afficher H.MEDIA                                                       | 'écran de la Beo4*1                                                                                 |                                                                                    |                                                              |                                                                                                    |
| Écouter de la musique                                                                                                    |                                                                        |                                                                                                    | STOP                                                                               | PLAY                                                         | ВАСК                                                                                                    |
| Sélectionnez le dossier contenant la musique que<br>vous souhaitez écouter.                                                                                                    | Sélectionner le<br>périphérique de<br>stockage contenant<br>la musique | Parcourir les fichiers<br>ou les morceaux.<br>Sélectionner le<br>morceau de<br>musique à lire       | Mettre en pause                                                                    | Reprendre la lecture                                         | Revenir aux menus<br>précédents ;<br>maintenir enfoncé<br>pour revenir au<br>menu principal du<br>navigateur média |
| Parcourir les photos                                                                                                    |                                                                        |                                                                                                    | STOP                                                                               | < >>                                                         |                                                                                                    |
| Sélectionnez le dossier contenant les photos que vous souhaitez regarder.                                                                                                    | Sélectionner le<br>périphérique de<br>stockage contenant<br>les photos | Parcourir les<br>fichiers et dossiers,<br>puis appuyer sur ce<br>bouton pour lancer<br>le diaporama | Mettre en pause                                                                    | Passer à la photo<br>précédente ou<br>suivante               |                                                                                                    |
| Lire des vidéos                                                                                                    |                                                                        |                                                                                                    | <b>4 </b>                                                                          |                                                              | PLAY                                                                                                    |
| Sélectionnez le dossier contenant les vidéos que vous souhaitez regarder.                                                                                                    | Sélectionner le<br>périphérique de<br>stockage contenant<br>les vidéos | Parcourir les<br>fichiers et dossiers,<br>puis appuyer sur ce<br>bouton pour ouvrir                 | Reculer ou avancer r<br>Maintenir enfoncé p<br>reculer. Appuyer à n<br>de vitesse. | minute par minute.<br>oour avancer ou<br>ouveau pour changer | Reprendre la lecture                                                                                               |

## Informations

<sup>1</sup>\*Affichage LIST de la Beo4

Périphériques de stockage Accès à la source HOMEMEDIA Afficher H.MEDIA dans le menu LIST de la Beo4. Si vous ne disposez pas de cette touche, vous pouvez attribuer une autre touche à HomeMedia via le menu CONFIGURATION. Vous pouvez, par exemple, connecter une clé USB ou un disque dur via le port USB ou Ethernet. Vous pouvez ouvrir le menu principal, sélectionner LISTE DES SOURCES, mettre HOMEMEDIA en surbrillance et enfin appuyer sur le bouton central pour lancer le HomeMedia.

Format pris en charge Les formats compatibles figurent à l'adresse www.bang-olufsen.com/guides.

## Régler les paramètres d'image et de son

Vous pouvez ajuster les réglages du son et de l'image tout en regardant la télévision. Pour plus d'informations sur ces réglages, consultez le manuel en ligne disponible à l'adresse www.bang-olufsen.com/guides.

| Sélectionner le mode sonore<br>Le téléviseur possède différents modes sonores<br>optimisés pour chaque type d'émission.<br>Dans le menu CONFIG. LISTE DES SOURCES, vous<br>pouvez indiquer le mode sonore à utiliser pour<br>chaque source lors de son activation.                                                                                                    | LIST SOUND 1-9<br>Affichez les modes sonores sur l'écran<br>du téléviseur et sélectionnez le mode<br>désiré. Si vous vous souvenez du<br>numéro du mode souhaité, appuyez<br>sur 1-9 après SOUND     | Passer d'un mode à<br>l'autre | Son Voix<br>Passer d'un mode sonore disponible à<br>l'autre sur la Beo6, par exemple Voix           |
|----------------------------------------------------------------------------------------------------|----------------------------------------------------------------------------------------------------|-------------------------------|----------------------------------------------------------------------------------------------------|
| <b>Sélectionner le mode d'image</b><br>Vous pouvez activer différents modes d'image en<br>fonction du type d'émission. Lorsque vous attribuez<br>un mode d'image à une source, ce mode n'est<br>mémorisé que jusqu'au moment où vous éteignez<br>le téléviseur ou changez de source.<br>Dans le menu CONFIG. LISTE DES SOURCES,<br>vous pouvez indiquer le mode d'image à utiliser<br>pour chaque source lors de son activation. | LIST PICTURE 1-3<br>Afficher les modes d'image sur l'écran<br>du téléviseur et sélectionner le mode<br>désiré. Si vous vous souvenez du<br>numéro du mode souhaité, appuyez<br>sur 1-3 après PICTURE | Passer d'un<br>mode à l'autre | Image     Film       Passer d'un mode d'image disponible<br>à l'autre sur la Beo6, par exemple Film |

| Sélectionner le format d'image                                                                                                    | LIST FORMAT 1-6                                                                                                    | ↔                                                           | Image F. image Auto                                                                     |
|----------------------------------------------------------------------------------------------------|----------------------------------------------------------------------------------------------------|-------------------------------------------------------------|-----------------------------------------------------------------------------------------|
| Dans le menu CONFIG. LISTE DES SOURCES, vous<br>pouvez indiquer le format d'image à utiliser pour<br>chaque source lors de son activation. Vous pouvez<br>également sélectionner temporairement un format<br>différent. | Afficher les formats d'image sur<br>l'écran du téléviseur et sélectionner<br>le format désiré. Si vous vous<br>souvenez du numéro du format<br>souhaité, appuyez sur 1-6 après<br>FORMAT | Passer d'un Déplacı<br>format à l'image<br>l'autre si possi | Passer d'un format d'image disponible<br>à l'autre sur la Beo6, par exemple Auto<br>ble |

Son, image et format

Il est également possible de sélectionner le mode sonore, le mode d'image et le format d'image en appuyant sur la touche LIST sans devoir préalablement appuyer sur le bouton central.

- 18 Installer votre système
- 19 Nettoyage
- 20 Panneau de connexion

## Installer votre système

Respectez les instructions relatives au positionnement du téléviseur et aux branchements fournies sur cette page et sur les suivantes.

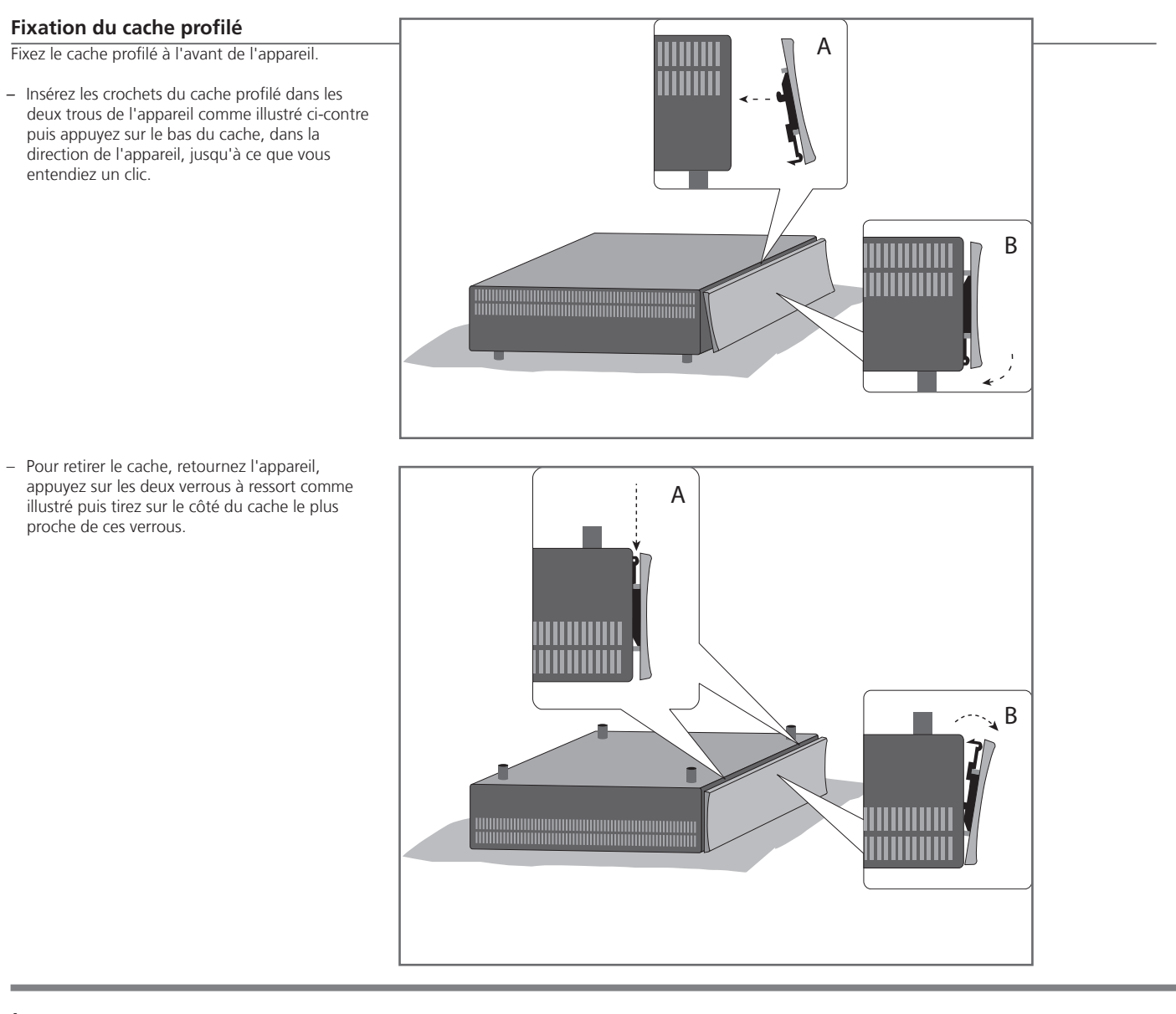

## Important

Projecteur Si vous avez connecté un projecteur au système, mettez le système hors tension après la première installation, puis remettez-le en service pour que vos réglages prennent effet.

Déplacements de Pour éviter la formation d'une image rémanente à l'écran, il peut de temps en l'image temps arriver que l'appareil déplace légèrement l'image.

REMARQUE. Ne laissez pas d'images fixes (logos, jeux vidéo, images d'ordinateur ou images au format 4:3) affichées trop longtemps sur l'écran, car cela peut entraîner l'affichage permanent d'une image rémanente.

Lorsque vous allumez l'appareil pour la première fois, suivez les instructions affichées à l'écran afin de procéder à sa configuration initiale.

## Supports muraux et racks

Vous pouvez si vous le souhaitez fixer votre appareil au mur à l'aide du support fourni ; pour plus d'informations à ce sujet, consultez le manuel qui accompagne le support mural.

Il est également possible de fixer l'appareil dans le rack 19", et ce dans diverses positions. Consultez le manuel fourni avec le rack pour de plus amples informations

### Ventilation

Pour garantir une ventilation adéguate, laissez suffisamment d'espace autour de l'écran et de l'appareil. En cas de surchauffe (voyant de veille qui clignote ou avertissement à l'écran), mettez le téléviseur en veille, sans l'éteindre, pour lui permettre de refroidir. Vous ne pouvez pas utiliser le téléviseur pendant cette période.

19

## Nettoyage

**Maintenance** L'entretien normal, qui comprend le nettoyage, incombe à l'utilisateur. Coffret et commandes Retirez la poussière à l'aide d'un chiffon doux et sec. Pour éliminer les taches, utilisez un chiffon doux et légèrement humide imbibé d'une solution d'eau et de détergent doux (par exemple, du liquide vaisselle). N'utilisez jamais d'alcool N'utilisez jamais d'alcool ou d'autres solvants pour nettoyer une partie quelconque du système !

## Panneau de connexion

Tout appareil connecté au panneau de connexion principal doit être enregistré dans le menu CONFIG LISTE DES SOURCES

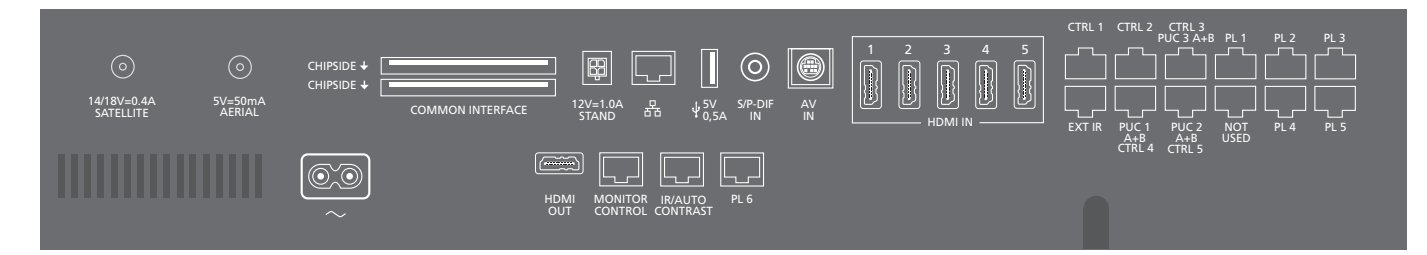

#### ~ – Secteur

Connexion à l'alimentation secteur.

#### PL 1-6 (Power Link)

Prises pour la connexion d'enceintes externes dans une installation audio surround. Pour plus d'informations, consultez le manuel en ligne. Avec certains téléviseurs, il est possible d'utiliser une prise PL, par exemple la prise PL6, pour connecter l'enceinte centrale intégrée.

#### MONITOR CONTROL

Prise pour la connexion d'un téléviseur Bang & Olufsen.

#### PUC 1-3 A+B

Prises pour des signaux de contrôle IR vers des équipements externes connectés à une prise HDMI IN, HDMI OUT ou AV IN. Vous permettent de contrôler les appareils non-Bang & Olufsen à l'aide de la télécommande Bang & Olufsen.

#### CTRL (1-2) Pour une utilisation future.

#### EXT. IR

Prise pour la connexion d'un récepteur IR externe secondaire.

#### HDMI IN (1-5)

La prise HDMI (High Definition Multimedia Interface) permet de connecter diverses sources vidéo, du décodeur aux lecteurs multimédia en passant par les lecteurs Blu-ray ou encore un ordinateur.

#### AV IN

Pour la connexion d'appareils vidéo analogiques.

#### S/P-DIF IN

Prise d'entrée audio numérique, par exemple, pour un PC.

#### USB (+->+)

Prise pour la connexion d'un périphérique USB, afin de parcourir vos photos numériques, vos vidéos ou vos fichiers de musique.

### - Ethernet\*1

Prise de raccordement à Internet. Pour obtenir des mises à jour logicielles, accéder aux téléchargements WebMedia et PUC.

## Informations

Câble secteur et fiche Connecter la prise ~ du panneau de connexion de votre système à la prise secteur. Le système est en mode veille et prêt à être utilisé. Le câble secteur et la fiche fournis sont spécialement conçus pour cet appareil. Ne changez pas la fiche. Si le câble secteur est endommagé, achetez-en un autre auprès de votre revendeur Bang & Olufsen.

1\*Vérifiez que la connexion câblée entre l'appareil et le routeur ne guitte pas le bâtiment afin d'éviter tout contact avec un câble haute tension.

Nous vous recommandons de connecter votre système à Internet afin recevoir les mises à jour logicielles et de pouvoir télécharger les tables PUC. Les tables PUC vous permettent de contrôler les appareils non-Bang & Olufsen à l'aide de la télécommande Bang & Olufsen.

#### STAND

Prise pour la connexion d'un pied motorisé. Pour plus d'informations sur l'étalonnage du pied, consultez le manuel en ligne.

#### AERIAL (5 V = 50 mA)

Prise d'entrée pour une antenne extérieure/un réseau de télévision câblée ou pour un signal analogique.

#### SATELLITE

Prise d'entrée d'antenne pour un signal satellite numérique.

La prise satellite peut être présente ou absente selon le tuner pour lequel vous avez opté.

#### 2 x PCMCIA (module CA)

Pour l'insertion d'une carte et d'un module permettant d'accéder aux chaînes numériques codées. Pour plus d'informations sur les combinaisons carte et module compatibles, contactez votre revendeur Bang & Olufsen.

#### HDMI OUT

Prises pour la connexion d'un écran de télévision ou d'un projecteur.

#### **IR / AUTO CONTRAST**

Prise pour la connexion d'un récepteur IR externe principal permettant la commande à distance du téléviseur ou du projecteur. La fonctionnalité Auto Contrast est uniquement disponible sur les téléviseurs Bang & Olufsen.

NOT USED (s/o).

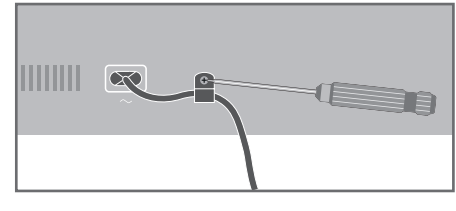

Pour protéger le câble secteur, attachez-le à l'aide de la fixation et de la vis prévus à cet effet.

Connexion Ethernet
 Pour recevoir les mises à jour logicielles et télécharger les tables PUC, vous devez connecter votre système à Internet. Nous vous recommandons de régler votre système de manière à ce que la mise à jour ait lieu automatiquement.
 Manuel en ligne
 Le manuel en ligne contient des informations relatives à la connexion et à la configuration d'appareils externes.

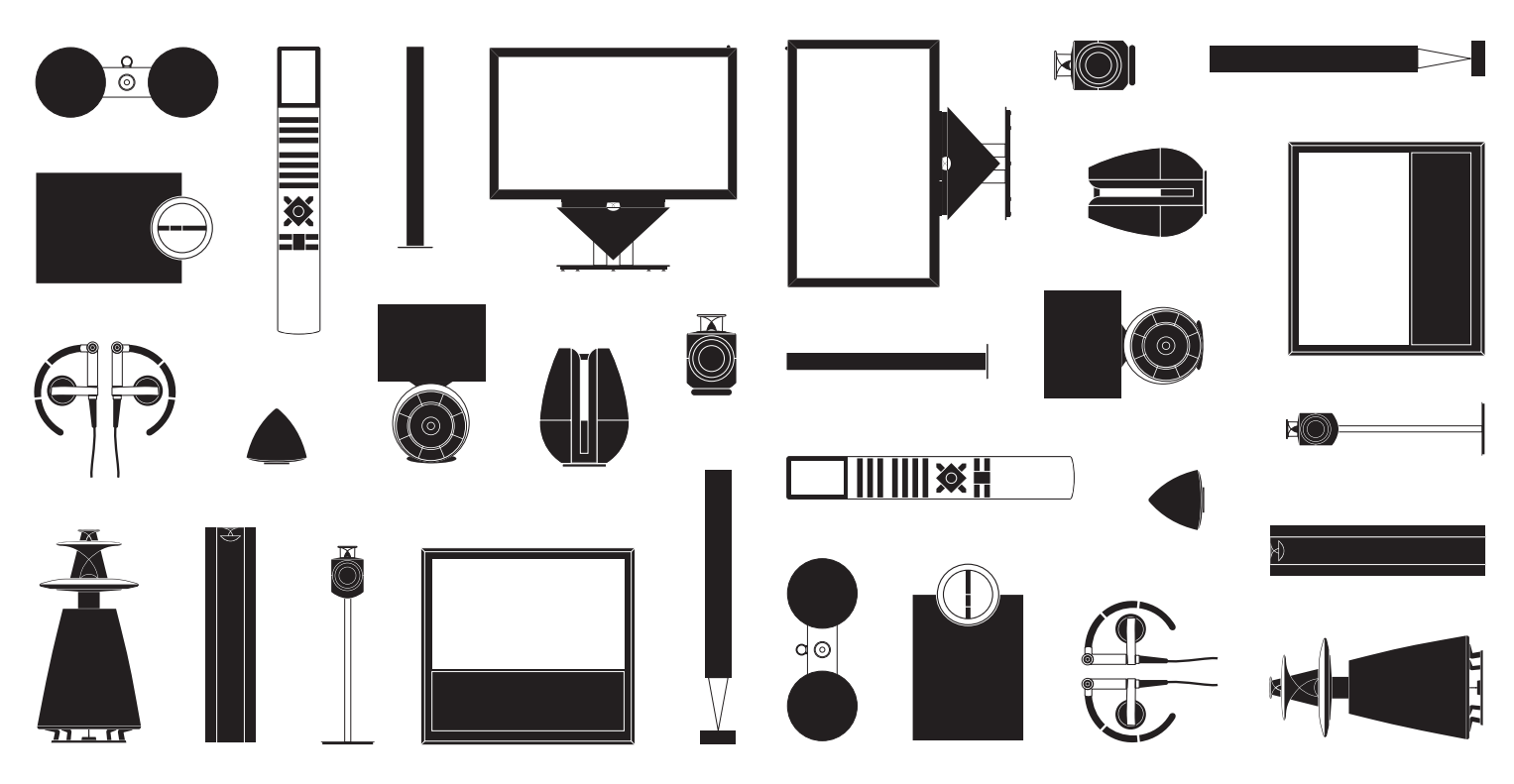